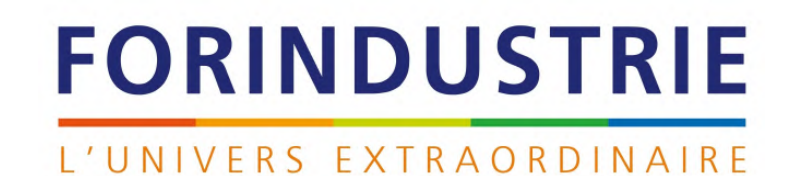

# TUTORIEL

#### Comment utiliser L'Univers Extraordinaire

Version texte du tutoriel

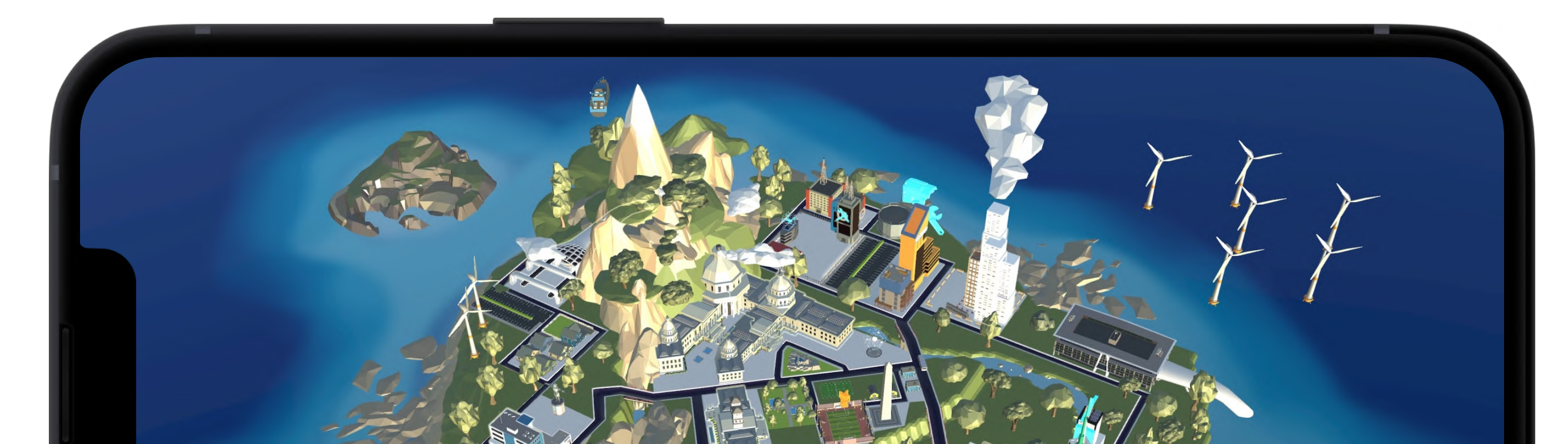

## DÉMARRER UNE VISITE

ll y a deux façons de se connecter à la carte Forindustrie L'Univers Extraordinaire.

La première est d'utiliser l'identifiant de votre classe, que vous avez créé en vous inscrivant, et que vous avez reçu par mail.

La deuxième est de se connecter en tant qu'Invité, pour explorer, mais attention, vous ne gagnerez pas de points si vous êtes en Invité.

Les points vont être comptabilisés pendant l'événement uniquement, c'est à dire du 14 novembre au 2 décembre 2022.

Bienvenue dans l'expérience, choisissez une île pour commencer la visite. Chaque île regroupe les partenaires d'un secteur industriel. Vous pourrez à tout moment choisir une autre île et vous serez libres d'explorer l'archipel comme bon vous semble.

Vous pouvez donc décider avec votre classe d'une île par laquelle commencer.

Vous avez réussi à entrer sur une des îles ! Bravo ! À ce stade, vous allez pouvoir entendre la musique qui accompagne l'expérience. Vous pourrez baisser ou monter le son en allant dans les Réglages. Le bouton en haut à droite.

Nous vous conseillons aussi de choisir de vous mettre en plein écran, pour que vos élèves puissent mieux voir la carte.

Vous êtes désormais prêts à explorer l'île avec vos élèves ! Nous vous encourageons à vivre ce moment en classe entière, en discutant avec eux pour décider de comment et où explorer. Ils seront attirés par un bâtiment, ou par la géographie de l'île.

Pour vous déplacer, cliquez et maintenez appuyé avec votre souris. Pour zoomer, utiliser la molette, ou bien les boutons en bas à droite de l'écran. Pour tourner dans la vue 3D, maintenez le clic droit de votre souris.

Pour changer d'île, util choisir une autre île.

| Se connecter | Choisir une île | Plein écran | Régler le son | Naviguer sur la carte :<br>souris et boutons |
|--------------|-----------------|-------------|---------------|----------------------------------------------|
|--------------|-----------------|-------------|---------------|----------------------------------------------|

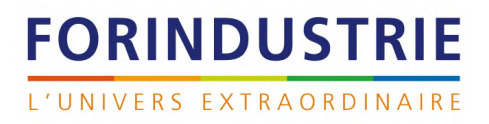

Pour changer d'île, utilisez le bouton "Carte". En cliquant, vous pourrez

#### CONTENU

Chaque îlot est composé d'une dizaine d'entreprises du secteur. Ici, nous avons des entreprises de l'Énergie, comme EDF ou Orano.

C'est à vous d'aller les trouver ! Les entreprises ont toutes un quartier général qui est entouré d'un halo de lumière. C'est l'indication que vous pourrez cliquer dessus pour voir des contenus, et bientôt répondre à des quiz pour certains!

Après avoir cliqué sur l'entreprise, ici EDF, nous avons une grille de contenus.

Vos élèves pourront vous dire si un contenu les attire plus qu'un autre.

En cliquant dessus, on peut accéder à la vidéo.

Certaines vidéos sont suivies d'un quiz. C'est l'occasion pour vous de gagner encore plus de points!

Le nombre de points à gagner est indiqué.

Une fois que vous êtes sur la page de la vidéo, vous pourrez accéder au quiz, grâce au bouton orange.

Ici, vous aurez toute la latitude pour choisir la bonne réponse avec vos élèves. Cliquez sur une des réponses et vous saurez immédiatement si vous avez répondu juste!

Attention, vos points ne seront comptabilisés qu'une seule fois, et ce à partir du 14 novembre. Pendant le temps de préparation avant le 14 novembre, vous pouvez déjà voir les quiz et y répondre.

À la fin du quiz, vous saurez le nombre de points gagnés, ils se cumulent en haut à gauche de votre écran.

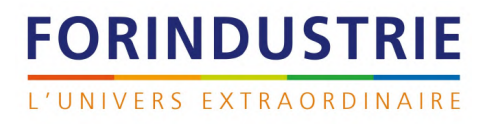

Lecture d'un contenu Faire un quiz

#### GAGNER DES POINTS

Dans le cadre de Forindustrie : L'Univers Extraordinaire, votre classe participe à un classement national !

Vous allez pouvoir vous démarquer et gagner des prix.

Nous allons voir les différentes manières de gagner des points :

- Objets interactifs
- Ouvrir une vidéo
- Répondre à un quiz
- Découvrir les îles
- Participer à une Rencontre avec un professionnel
- Trouver l'œuf d'or !

Si vous souhaitez voir le classement national, vous pouvez cliquer sur "CLASSEMENT".

Chaque élève est libre de se connecter depuis chez lui avec l'identifiant que vous avez reçu par mail, afin de faire gagner des points à sa classe.

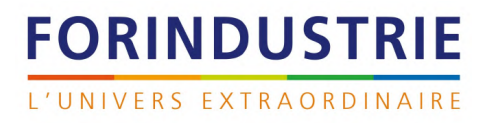

Découverte

Classement

### INTERFACE GÉNÉRALE

Nous allons voir d'autres boutons de l'interface.

Si vous souhaitez trouver une entreprise en particulier, par exemple Airbus, utilisez le bouton "FILTRES" en haut à gauche et allez cliquer sur Airbus. Vous allez vous envoler directement vers le bâtiment de cette entreprise.

En haut à gauche, vous voyez le nom de votre classe. C'est l'endroit où vous pouvez voir les points que vous gagnez au cours de l'événement.

Pour changer d'île, utilisez le bouton Carte. Vous pourrez choisir une autre île.

Le bouton Réglages est utile si vous avez besoin d'effectuer des ajustements sur le son, la qualité, le plein écran, ou pour revenir sur Forindustrie.fr Pour revoir ce tutoriel, ou pour contacter l'assistance, appuyez sur Aide.

Enfin, pour vous connecter à votre Rencontre avec un professionnel de l'industrie, vous pourrez cliquer sur le bouton Rencontre en bas à gauche.

| Filtres | Réglages | Ma classe | Bouton Ca |
|---------|----------|-----------|-----------|
|---------|----------|-----------|-----------|

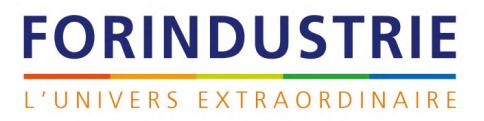

arte

### RENCONTRE

Les rencontres sont des présentations de métiers faites en direct par des professionnels de l'industrie.

En vous inscrivant vous avez choisi d'assister à l'une d'entre elles. Le créneau de votre Rencontre vous a été confirmé par mail.

Le jour de ce créneau, pour accéder à la Rencontre avec le professionnel que vous avez choisi vous pourrez vous rendre sur l'île de l'Agora, la plus petite île de la carte.

Vous pourrez aussi cliquer sur Rencontre en bas à gauche de votre écran pour y aller directement.

L'interface des Rencontres vous sera détaillée ultérieurement. Pendant 40 minutes, ils présenteront leur métier et pourront répondre oralement aux questions posées par le chat.

| Aller sur l'agora Jouer le live |
|---------------------------------|
|---------------------------------|

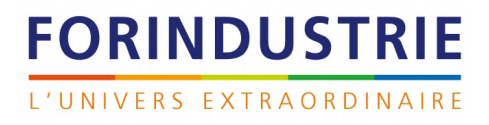

Interagir

# CONTACT@FORINDUSTRIE.FR

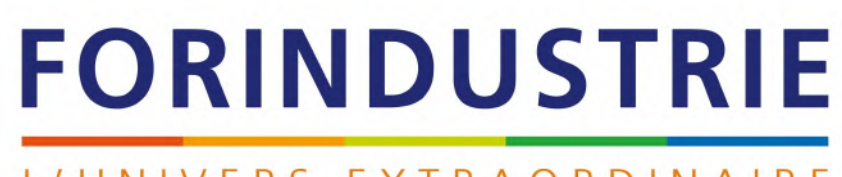

L'UNIVERS EXTRAORDINAIRE